# **Advanced Safety Module**

Advanced Safety Module Service Tool – Instruction Manual

For Sigma-7 Series SERVOPACKs

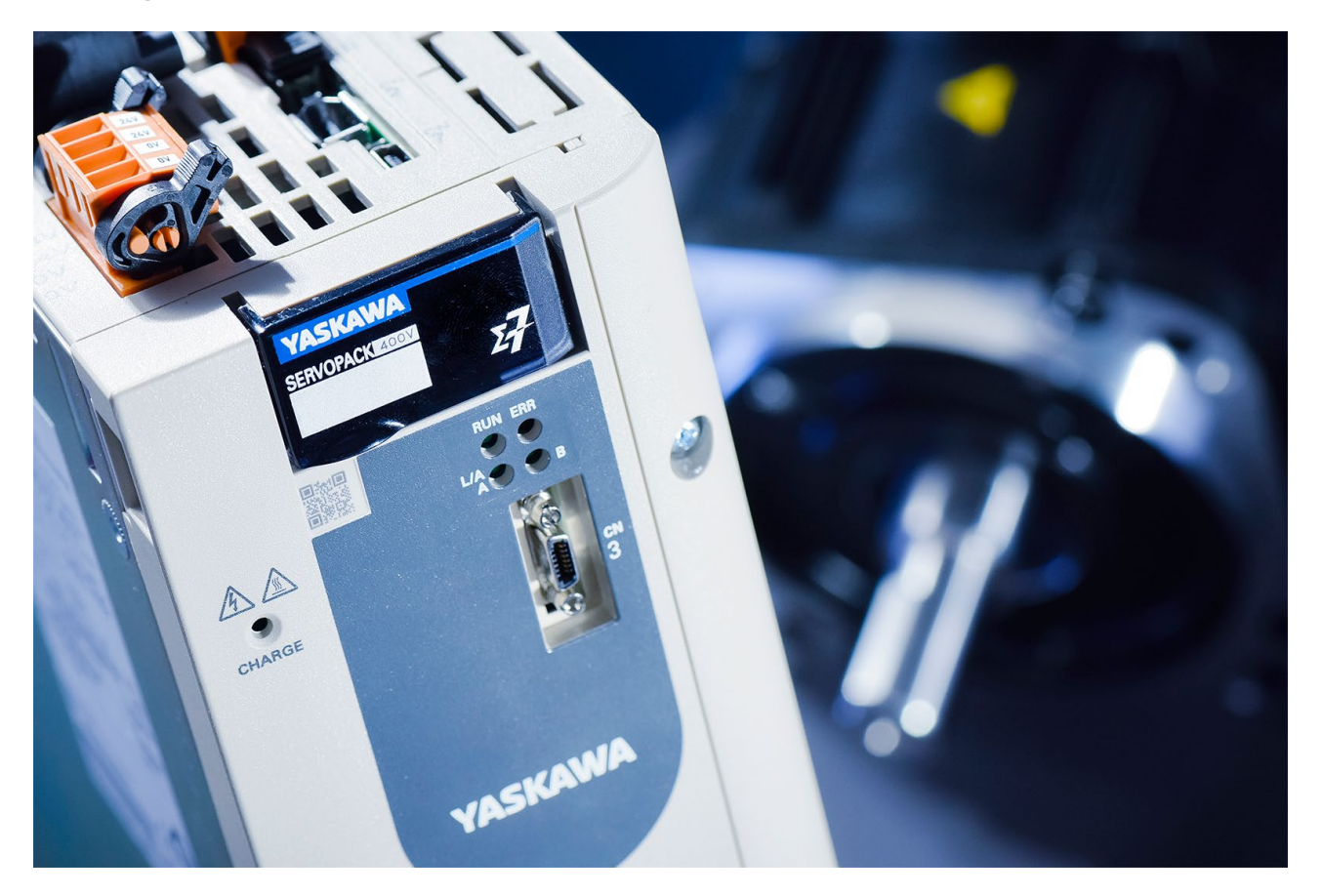

Advanced Safety Module Service Tool - Instruction Manual Version 1.3

Document Number TOEP YEUOS7S 04

Version 1.3

## **Table of Contents**

## 1 Introduction

#### 1.1 General

This document is valid for: Advanced Safety Module Service Tool V1.0.0.2.

The *Advanced Safety Module Service Tool* is a stand-alone executable for downloading and uploading safe container files (created by the Advanced Safety Module Parameter Editor) to and from the ASM7 safety module.

The tool is designed for x86-based PCs with Windows 10.

The contents of the safe container file are protected by a checksum attached to the end of the parameter file. The safety device receiving this parameter file checks the parameterisation before use by calculating the checksum and comparing it with the checksum received.

| $\bigcirc$ |  |
|------------|--|
|            |  |
|            |  |

Only one application may use the same interface port. Please close all other tools, e.g. SigmaWin+, that use the same USB connection before starting the Advanced Safety Module Service Tool.

#### 1.2 Abbreviations

The following abbreviations and terms are used in this document:

| Abbreviation / Term | Description                                                                                                    |
|---------------------|----------------------------------------------------------------------------------------------------|
| CMIF                | Communication Platform Integration to access the SERVOPACK                                                                               |
| Safety Module       | Advanced Safety Module for Sigma-7 Series SER-<br>VOPACKs, the option module that provides safety<br>functions specified in this manual. |
| SERVOPACK           | Servo amplifier (e.g., Sigma-7 Series SGD7S)                                                                                             |
| UUID                | A universally unique identifier (UUID) of 128-bit<br>length (16 bytes)                                                                   |

### 2.1 Installation

The installation of the software is started by double clicking on *setup.exe* in the installation folder.

| 🕷 YASKAWA Advanced Safety Modul                                                                     | e Service Tool                             |                                     | _                  |                            | $\times$     |
|----------------------------------------------------------------------------------------------------|--------------------------------------------|-------------------------------------|--------------------|----------------------------|--------------|
| Welcome to the YASKAN<br>Module Service Tool Set                                                    | WA Advanco<br>up Wizard                    | ed Safety                           |                    |                            |              |
| This installer will guide you through the st<br>Service Tool on your computer. The dow<br>SigmWin+. | sps required to inst<br>nload of parameter | all YASKAWA A.<br>container require | dvance<br>es the i | :d Safety №<br>nstallation | 1odule<br>of |
| Copyright © YASKAWA Europe GmbH 20                                                                  | 322                                        |                                     |                    |                            |              |
|                                                                                                    | Cancel                                     | < Back                              |                    | Next                       | >            |

#### • Click the *Next* button to continue preparing the installation process.

| <b>i</b>  | YASKAWA Advanced Safety Modu                                                                                                    | lle Service Tool                                                                                                 | _                                                                                    | -                                                                         | $\times$ |
|-----------|----------------------------------------------------------------------------------------------------|----------------------------------------------------------------------------------------------------|--------------------------------------------------------------------------------------|---------------------------------------------------------------------------|----------|
| L         | cense Agreement                                                                                                    |                                                                                                    |                                                                                      | Ó                                                                         | EL CAL   |
| Ple<br>Ag | ease take a moment to read the licens<br>ree", then "Next". Otherwise click "C                                                                                      | e agreement now. If you<br>ancel''.                                                                              | u accept the ter                                                                     | ms below, clic                                                            | k ''I    |
|           | END USER LICENSE AGREE                                                                                                    | MENT                                                                                                    |                                                                                      |                                                                           | ^        |
|           | Important Read Carefully                                                                                                    |                                                                                                    |                                                                                      |                                                                           |          |
|           | END-USER LICENSE AGREE<br>IMPORTANT PLEASE READ<br>LICENSE AGREEMENT CARE<br>PROGRAM INSTALL: BABEL<br>("EULA") is a legal agreement<br>entity) and BABELEOR NET fr | MENT FOR ("BABE<br>THE TERMS AND O<br>FULLY BEFORE C<br>FOR.NET End-Use<br>between you (eithe<br>parthe SOETWARE | EL OBFUSC<br>CONDITION<br>CONTINUING<br>or License Ag<br>r an individua<br>PRODUCT ( | ATOR")<br>S OF THIS<br>S WITH THI<br>greement<br>al or a single<br>"BABEI | s<br>• v |
|           | ● I Do Not Agree                                                                                                    | ◯ I Agree                                                                                                    |                                                                                      |                                                                           |          |
|           |                                                                                                    | Cancel                                                                                                    | < Back                                                                               | Next                                                                      | >        |

#### Click the radio button I Agree.

| 😸 YAS            | KAWA Advanced Safety Modul                                                                                                    | le Service Tool                                                                                      | _                                                                                              |                                                                | $\times$        |
|------------------|----------------------------------------------------------------------------------------------------|----------------------------------------------------------------------------------------------------|------------------------------------------------------------------------------------------------|----------------------------------------------------------------|-----------------|
| Lice             | nse Agreement                                                                                                    |                                                                                                    |                                                                                                | 6                                                              | IL B L          |
| Please<br>Agree' | take a moment to read the license<br>, then "Next". Otherwise click "Ca                                                                                     | e agreement now. If y<br>ancel''.                                                                    | you accept the term                                                                            | ns below, clic                                                 | k ''I           |
|                  | (INCLUDING NEGLIGENCE<br>EVEN IF THE AUTHOR HA<br>OF SUCH DAMAGES, AN<br>HEREIN IS FOUND TO HA<br>THE AUTHOR WILL NOT E<br>OR DAMAGES CAUSED E<br>FEATURES. | E), PRODUCT LI<br>AS BEEN ADVIS<br>D EVEN IF A RE<br>IVE FAILED OF<br>BE SUBJECT TO<br>BY CERTAIN BA | ABILITY OR OT<br>ED OF THE PO<br>EMEDY SET FO<br>ITS ESSENTIAI<br>LIABILITY FOF<br>BEL OBFUSCA | HERWISE<br>DSSIBILITY<br>DRTH<br>L PURPOS<br>R ANY BUG<br>ATOR | ; ^<br>E.<br>3S |
| 8.               | LANGUAGE OF AGREEM<br>You agree that this EULA                                                                                                    | ENT<br>be drafted in the                                                                             | English languag                                                                                | je.                                                            | ~               |
| 01               | Do Not Agree                                                                                                    | <ul> <li>I Agree</li> </ul>                                                                          |                                                                                                |                                                                |                 |
|                  |                                                                                                    | Cancel                                                                                               | < Back                                                                                         | Next                                                           | >               |

Click the Next button to continue preparing the installation process.

| 🕼 YASKAWA Advanced Safety Module Service Tool                                          | _        |                      | $\times$ |
|----------------------------------------------------------------------------------------|----------|----------------------|----------|
| Select Installation Folder                                                             |          |                      | IL CAL   |
| The installer will install YASKAWA Advanced Safety Module Service Tool to              | the fol  | lowing fold          | er.      |
| To install in this folder, click "Next". To install to a different folder, enter it be | low or ( | click "Brow          | vse''.   |
| Eolder:<br>C:\Program Files (x86)\YASKAWA\ASM7SERVICE\                                 |          | Browse<br>Disk Cost. |          |
| Cancel < Back                                                                          |          | Next                 | >        |

| 🛃 YASKAWA Advanced Safety Modul           | e Service Tool    | _                   |                   |
|-------------------------------------------|-------------------|---------------------|-------------------|
| Confirm Installation                      |                   |                     | MER OF            |
| The installer is ready to install YASKAWA | Advanced Safety N | Iodule Service Tool | on your computer. |
| Click "Next" to start the installation.   |                   |                     |                   |
|                                           |                   |                     |                   |
|                                           |                   |                     |                   |
|                                           |                   |                     |                   |
|                                           |                   |                     |                   |
|                                           |                   |                     |                   |
|                                           |                   |                     |                   |
|                                           |                   |                     |                   |
|                                           | Cancel            | < Back              | Next >            |

Click the *Next* button to start the actual installation process.

| 🕷 YASKAWA Advanced Safety Modu    | le Service Tool     | _                      |       | $\times$ |
|-----------------------------------|---------------------|------------------------|-------|----------|
| Installation Complete             |                     |                        |       | 10N3 C   |
| YASKAWA Advanced Safety Module Se | rvice Tool has been | successfully installed | ł.    |          |
| Click "Close" to exit.            |                     |                        |       |          |
|                                   |                     |                        |       |          |
|                                   |                     |                        |       |          |
|                                   |                     |                        |       |          |
|                                   |                     |                        |       |          |
|                                   |                     |                        |       |          |
| Installation finished.            |                     |                        |       |          |
|                                   | Cancel              | < Back                 | Close | ;        |

Click the *Close* button to complete the installation process.

The following entry will appear in the Windows Start Menu under Yaskawa:

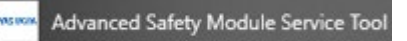

### 2.2 Start and Login

Only one application may use the same interface port. Please close all other tools, e.g., SigmaWin+, that use the same USB connection before starting the Advanced Safety Module Service Tool.

When the application is started, the user will be requested to enter the password.

| 🔏 YASKAWA | Advanced Safety Module Service Tool | $\times$ |
|-----------|-------------------------------------|----------|
|           | Login                               |          |
| Password: |                                     | ]        |
|           | OK Cancel                           |          |

The password is: ASM7SERVICE. Note that the password is not case-sensitive.

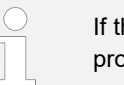

If the login is canceled or an incorrect password is entered, the program will not start.

| Safety Log | in                                       | $\times$ |
|------------|------------------------------------------|----------|
| $\otimes$  | Login failed. The program will exit now. |          |
|            | ОК                                       |          |

| Connection           |             |                                      |
|----------------------|-------------|--------------------------------------|
| Jsed Interface Port: | Port#10 USB | Configure                            |
|                      |             | Connect                              |
| afe Container File   |             |                                      |
|                      |             | Load File                            |
|                      |             | Write File                           |
|                      |             | 11.11.0.110                          |
| New Senai Number.    |             | update Senai No                      |
| Data Exchange        |             |                                      |
| Received Bytes (hex) |             |                                      |
|                      |             | Send File                            |
|                      |             | Receive File                         |
|                      |             | Save Received File                   |
|                      |             | Read System Info                     |
|                      |             | ASM7 Initialize                      |
|                      |             | Motor and Encoder<br>Parameter Check |
|                      |             |                                      |
|                      |             |                                      |

The main window is displayed when the *Advanced Safety Module Service Tool* is started. The user can now download or upload safe container files.

### 3 Parameter File Transfer

### 3.1 CMIF Container Transfer

The Advanced Safety Module Service Tool has a direct download (and upload) function via the CMIF interface to the SERVOPACK CmServer. Therefore, the PC with the installed tool requires the installation of SigmaWin+ Version 7.40 (or later) including the communication service CmServer.

Communication with the SERVOPACK is only possible when one and only one software program uses the designated interface (typically USB). For example, it is not possible to have an online connection to the SERVOPACK using SigmaWin+ and simultaneously use the *Advanced Safety Module Service Tool*. Otherwise, communication will fail. Either close SigmaWin+ or close the Safe Container Download window of the *Advanced Safety Module Service Tool*.

## Downloading a Safe Container File to the Advanced Safety Module

1. Configure the connection to the SERVOPACK.

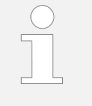

At present, the port to which the SERVOPACK is connected can be only the USB port (Port#10 USB). Do NOT select an Ethernet connection!

- 2. Click on the Connect button to connect the SERVOPACK.
- **3.** When the connection is established, click on the *Load File...* button at the top right of the dialogue.

#### Parameter File Transfer

| Lonnection           |             |                                                                                                    |
|----------------------|-------------|----------------------------------------------------------------------------------------------------|
| Jsed Interface Port: | Port#10 USB | Configure                                                                                                    |
|                      |             | Connect                                                                                                    |
| afe Container File   |             |                                                                                                    |
|                      |             | Load File                                                                                                    |
|                      |             | 11.0                                                                                                    |
|                      |             | Write Hile                                                                                                    |
| New Serial Number:   |             | Update Serial No                                                                                                  |
| Heceived bytes (nex) |             | Send File                                                                                                    |
|                      |             |                                                                                                    |
|                      |             | Receive File                                                                                                    |
|                      |             | Receive File<br>Save Received File                                                                                |
|                      |             | Receive File<br>Save Received File<br>Read System Info                                                            |
|                      |             | Receive File<br>Save Received File<br>Read System Info<br>ASM7 Initialize                                         |
|                      |             | Receive File<br>Save Received File<br>Read System Info<br>ASM7 Initialize<br>Motor and Encoder<br>Parameter Check |
|                      |             | Receive File<br>Save Received File<br>Read System Info<br>ASM7 Initialize<br>Motor and Encoder<br>Parameter Check |

4. Select the desired file in the *Load Safe Container File* dialogue. The serial number currently associated with the safe container file is displayed in the file information box and in the *New Serial Number* data entry field.

#### Parameter File Transfer

| annation                                                                                                    |                                                                   |                                                                                                    |
|----------------------------------------------------------------------------------------------------|-------------------------------------------------------------------|----------------------------------------------------------------------------------------------------|
| onnection                                                                                                    |                                                                   |                                                                                                    |
| sed Interface Port:                                                                                                    | Port#10 USB                                                       | Configure                                                                                                    |
|                                                                                                    |                                                                   | Connect                                                                                                    |
| afe Container File                                                                                                    |                                                                   |                                                                                                    |
| File name: 01_OSB0<br>File length: 954 byte:<br>Version: 2<br>No. Parameters: 183<br>User:<br>Serial No.: D0218P7<br>UUID: e8a96b19-2b | 2A STO via FSoE.bin<br>5<br>53510008<br>54-492e-a224-9637re6d7919 | Load File                                                                                                    |
|                                                                                                    |                                                                   | Write File                                                                                                    |
| New Serial Number:                                                                                                    | D0218P753510008                                                   | Undate Serial No.                                                                                                    |
| lata Exchange<br>Received Bytes (hex                                                                                                   | ):                                                                | opuace Jenai Ho                                                                                                    |
| lata Exchange<br>Received Bytes (hex                                                                                                   | ):                                                                | opuace Jenai Ho                                                                                                    |
| lata Exchange<br>Received Bytes (hex                                                                                                   | ):                                                                | Send File                                                                                                    |
| lata Exchange<br>Received Bytes (hex                                                                                                   | ):                                                                | Send File<br>Receive File                                                                                                    |
| ata Exchange<br>Received Bytes (hex                                                                                                    | ):                                                                | Send File<br>Receive File<br>Save Received File                                                                                |
| lata Exchange<br>Received Bytes (hex                                                                                                   | ):                                                                | Send File<br>Receive File<br>Save Received File<br>Read System Info                                                            |
| Data Exchange<br>Received Bytes (hex                                                                                                   | ):                                                                | Send File<br>Receive File<br>Save Received File<br>Read System Info<br>ASM7 Initialize                                         |
| Data Exchange<br>Received Bytes (hex                                                                                                   | ):<br>:                                                           | Send File<br>Receive File<br>Save Received File<br>Read System Info<br>ASM7 Initialize<br>Motor and Encoder<br>Parameter Check |

**5.** Determine the serial number of the connected Advanced Safety Module. If the serial number of the connected Advanced Safety Module matches the serial number displayed as described step 4, proceed to step 6.

If the serial number of the connected Advanced Safety Module differs from the serial number displayed as described in step 4, the safe container file must be updated with the serial number of the connected Advanced Safety Module.

Click the *Update Serial No...* button to apply the new serial number to the safe container file.

The new serial number will be shown in the file information box (and in the *New Serial Number* data entry field) and will be applied to the safe container file for sending. Writing this serial number to the safe container file is not required. If, however, it is desired to make this serial number persistently associated with the safe container file, click the button *Write File*.

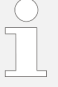

## Important information for machine manufacturers engaged in serial production

It is possible to assign a serial number without having to save the safe container file again and again for each and every machine axis. Use the one applicable safe container file and update the serial number as required for the whole series. If identical machine axes are to be furnished with the same safe container file, the serial number is entered during the download (see step 5 above) without having to save a new safe container file.

6. Click on the *Send File* button to start the download. If there is already a parameter file in the ASM7 the user will be requested (message box) to enter the password of the container file in the ASM7:

| issword |        | $\times$  |
|---------|--------|-----------|
|         |        | •         |
| OK      | Cancel | ]         |
|         | oK     | oK Cancel |

The file will be transferred only if the password matches and if the serial number assigned to the file is identcally to the one of the Safety Option Board. Otherwise the file is not sent and an error message will appear.

7. When the download is completed successfully, a *Write Success* message will be displayed.

| Download of safe container file complete:                                                                     | Send File                            |
|----------------------------------------------------------------------------------------------------|--------------------------------------|
| Turn off and on the 24 V control voltage of<br>the Servopack in order to activate the safe<br>container file. | Receive File                         |
|                                                                                                    | Save Received File                   |
| Please check the alarm display of the<br>Servopack.                                                           | Read System Info                     |
| In case of error, check the parameter setting<br>by executing the function "Motor and Encoder                 | ASM7 Initialize                      |
| alameter thete .                                                                                              | Motor and Encoder<br>Parameter Check |
|                                                                                                    |                                      |

The user will get the advice to restart the Servopack, taking over the new parameters

In addition to downloading, it is also possible to upload a parameter file from the connected Advanced Safety Module.

1. Configure the connection to the SERVOPACK.

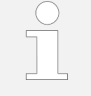

At present, the port to which the SERVOPACK is connected can be only the USB port (Port#10 USB). Do NOT select an Ethernet connection!

- 2. Click on the Connect button to connect the SERVOPACK.
- **3.** When the connection is established, click on the *Receive File* button to start the upload.

Uploading a Safe Container File from the Connected Advanced Safety Module When an existing bin safety container file upload is requested by the user (button "Receive File"), the user should first be requested (message box) to enter the password of the ASM7 container file:

| h Enter Container | Password |        | $\times$ |
|-------------------|----------|--------|----------|
| Password:         |          |        | 0        |
|                   | OK       | Cancel | 1        |

The entered password will be encrypted in the same way as in the Parameter Editor. This result must be compared with encrypted password in the binary file loaded from the ASM7 in the background. If the password matches, the bin file is loaded as usual. If the password does not match, the file is not loaded and an error message (message box "Invalid file password. Upload canceled.") is displayed.

| Connection                             |             |                                                                                                    |
|----------------------------------------|-------------|----------------------------------------------------------------------------------------------------|
| Ised Interface Port:                   | Port#10 USB | Configure                                                                                                    |
|                                        |             | Connect                                                                                                    |
| afe Container File                     |             |                                                                                                    |
|                                        |             | Load File                                                                                                    |
|                                        |             | Write File                                                                                                    |
| New Serial Number:                     |             | Indate Secial No.                                                                                                    |
|                                        |             | Opdate Selial Ho                                                                                                    |
| lata Exchange<br>Received Bytes (hex.) |             | Opulate Senai NU                                                                                                    |
| lata Exchange<br>Received Bytes (hex): |             | Send File                                                                                                    |
| lata Exchange<br>Received Bytes (hex)  |             | Send File<br>Receive File                                                                                                    |
| lata Exchange<br>Received Bytes (hex)  |             | Send File<br>Receive File<br>Save Received File.                                                                               |
| lata Exchange<br>Received Bytes (hex)  |             | Send File<br>Receive File<br>Save Received File.<br>Read System Info                                                           |
| Nata Exchange<br>Received Byles (hex)  |             | Send File<br>Receive File<br>Save Received File.<br>Read System Info<br>ASM7 Initialize                                        |
| Nata Exchange                          | :           | Send File<br>Receive File<br>Save Received File<br>Read System Info<br>ASM7 Initialize<br>Motor and Encoder<br>Parameter Check |
| ata Exchange                           |             | Send File<br>Receive File<br>Save Received File<br>Read System Info<br>ASM7 Initialize<br>Motor and Encoder<br>Parameter Check |

4. If the upload was successful, save the received container file by clicking on the *Save Received File* button.

With the button "Save Received File" the current bin file can be saved for archive purposes or further download. No password request. The file will be copied only. The password in the bin file remains unchanged.

#### Motor and Encoder Parameter Check Button (Servo Parameter Confirmation)

The safety-related servo parameters contain information about the motor and encoder configuration of the SERVOPACK and are managed by the Advanced Safety Module. This information is held in the SERVOPACK, but it is also managed in the Advanced Safety Module with different parameter numbers.

When the unit consisting of SERVOPACK and Advanced Safety Module is switched on, the values of this parameter group stored in the SERVOPACK are compared with the values of the corresponding parameters in the Advanced Safety Module. If the values do not match, alarm A.EC1 (Safety-related Servo Parameter Unmatch Alarm) is displayed.

The safety-related servo parameters that do not match between SER-VOPACK and Advanced Safety Module can be displayed by pressing the button *Motor and Encoder Parameter Check*.

 Servo Parameter Confirmation
 X

 Pc Number
 ASM7 Parameter
 SERVOPACK Setting
 Help

 Pc 0005C
 16384
 1048576
 Show

 Pc 0006C
 0x5042
 0x503C
 Show

Non-matching parameters are displayed in the following dialogue box.

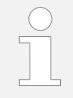

When using the Digital Operator, the function described here corresponds to Fn042 (Safety-related Servo Parameter Confirmation).

#### ASM7 Initialize Button

If an Advanced Safety Module that is already in operation is initialized with a new SERVOPACK, the ASM7 Initialize button is helpful.

This Advanced Safety Module has the following features:

- SERVOPACK serial number stored
- Optional: Safe container stored
- Optional: Homing information stored

If an Advanced Safety Module with these properties is connected to a new SERVOPACK, the Safety Module Confirmation Alarm (A.EC0) is displayed.

By clicking on the *ASM7 Initialize* button, the stored serial number of the SER-VOPACK, the homing information and the safe container in the non-volatile memory of the Advanced Safety Module are deleted.

• Click on the ASM7 Initialize button.

| lata Exchange         |                                      |
|-----------------------|--------------------------------------|
| Received Bytes (hex): |                                      |
|                       | Send File                            |
|                       | Receive File                         |
|                       | Save Received Rie                    |
|                       | Read System Info                     |
|                       | ASM7 Initialize                      |
|                       | Motor and Encoder<br>Parameter Check |

In order to delete the homing status, the serial number and an al-

ready existing container file in the ASM7, the "ASM7 Initialize" function must be locked by a password. For this the same principle as for the Digital Operator should be used. Means the password will be the last 4 digits of the ASM7 serial number.

When the user presses the "ASM7 Initialize" button a message box to enter the init password should appear.

Only when the entered password contains the correct 4 digits of the serial number the initialize function will be executed. If the password does not match an error message shall appear (message box "Invalid password. Init function not executed.") and the initialize function

will not be executed.

If the initialize function was executed a dialogue box will appear asking you to switch the power supply of the SERVOPACK off and on.

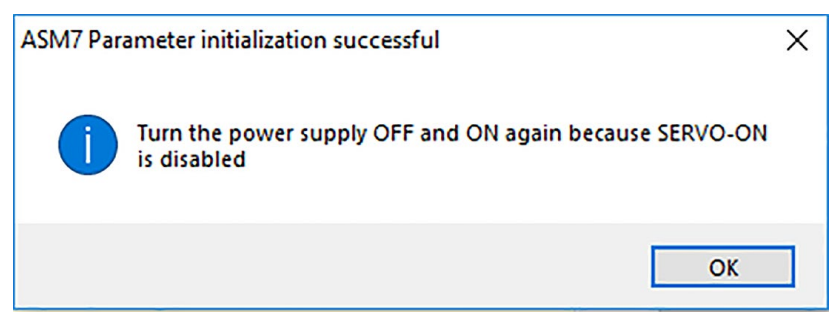

Fig. 1: ASM7 Initialize Cycle Power Dialogue box

After clicking OK in the message box, the message "ASM7 Parameter Initialization successful" will appear.

The initialization of the Advanced Safety Module can then be continued as described in the product manual.

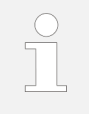

When using the Digital Operator, the function described here corresponds to Fn043 (Safety Option Module Initializing Parameter Setting).